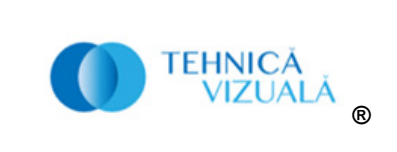

# All-In-One Multi-Format USB 3.0 Video Capture Device

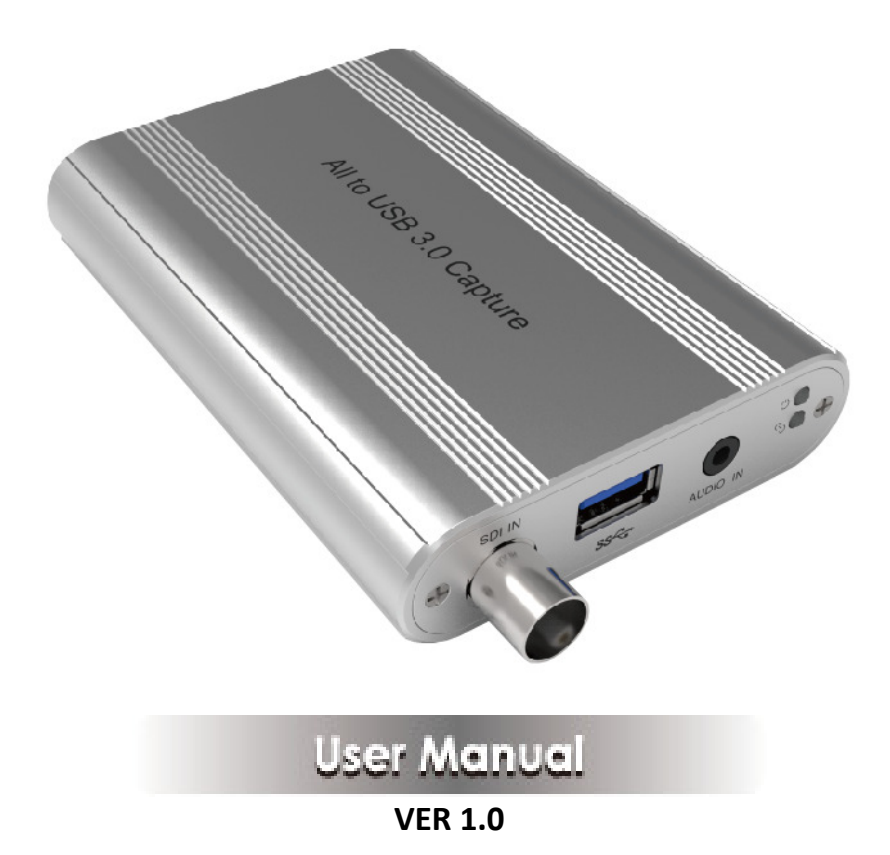

## Thank you for purchasing this product

For optimum performance and safety, please read these instructions carefully before connecting, operating or adjusting this product. Please keep this manual for future reference.

## Surge protection device recommended

This product contains sensitive electrical components that may be damaged by electrical spikes, surges, electric shock, lighting strikes, etc. Use of surge protection systems is highly recommended in order to protect and extend the life of your equipment.

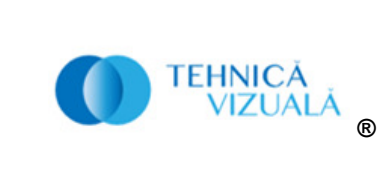

## **Table of Contents**

| 1. Introduction                     | 2 |
|-------------------------------------|---|
| 2. Features                         | 2 |
| 3. Package Contents                 | 3 |
| 4. Specifications                   | 3 |
| 5. Operation Controls and Functions | 4 |
| 6. Software instruction             | 5 |
| 7. Device source logic              | 8 |
| 8. Application Example              | 9 |

# **1. Introduction**

This product has a superior performance, superior compatibility, easy to carry, simple installation and many other features. It can capture HDMI, DVI (VGA, YPbPr, AV) and SDI input, having a video resolution up to  $1920 \times 1200$ . It is compatible with Windows, Linux, Mac OS X operating systems and USB 3.0 interface. It is compatible with various USB3.0 chipset (Intel, Renesas, ASMedia, Fresco Logic etc.), compatible with PCIe Gen 1.1 x1 USB 3.0 interfaces. The product meets UVC and UAC standard.

Simple plug and play, no driver and setting installation required.

# 2. Features

- $\stackrel{\scriptstyle <}{\sim}$  Supports AV, YPbPr, VGA, DVI, HDMI and SDI video input capture.
- $\precsim$  Supports input interface automatic recognition.
- $\stackrel{\scriptstyle <}{\sim}$  Supports resolution 480i~1920  $\times$  1200 input format video capture.
- $\stackrel{\scriptstyle <}{\sim}$  Supports AV, YPbPr, VGA and DVI analog stereo audio inputs.
- $\stackrel{\scriptstyle <}{\sim}$  Compatible with Windows, Linux, OS X operating systems.
- $\precsim$  USB 3.0 about transmission rate up to 300~350MB/s.
- $\stackrel{\scriptstyle \wedge}{\sim}$  Compatible with VLC, OBS, XSPLIT and AMCAP etc. PC capture software.
- $\stackrel{\scriptscriptstyle \wedge}{\succ}$  It can automatically detect the input video format, adjust the set output size and frame rate.
- $\precsim$  Plug and play, no drive and setting installation required

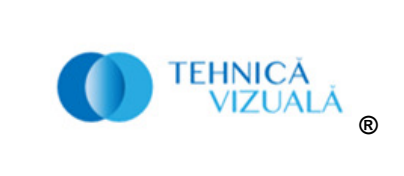

#### 3. Package Content

- $\textcircled{1} \times All$  to USB3.0 Video Capture Dongle
- 2 1 $\times$  USB3.0 male to Type-A male Cable
- 3 1  $\times$  YPbPr/AV female to DVI male convert connector
- 4 1  $\times$  VGA female to DVI male convert connector
- (5) 1imes User Manual

#### 4. Specifications

| Technical              |                                                                       |
|------------------------|-----------------------------------------------------------------------|
| Host port              | 1×USB [USB Type A, USB3.0 – 300~350MB/s]                              |
| Input ports            | 1	imesDVI IN [DVI-I, Attention: This is a common interface, it can    |
|                        | also connect VGA/YPbPr/ AV source input though converter joint.]      |
|                        | 1×HDMI IN [19-pin female]                                             |
|                        | 1×SDI IN [BNC]                                                        |
|                        | 1×AUDIO IN [3.5mm Stereo Mini-jack]                                   |
| HDMI input             | 480i, 480p, 576i, 576p, 720p50/60, 1080i50/60,                        |
| resolution             | 1080p24/25/30/50/60                                                   |
| SDI input resolution   | 480i, 576i, 720p50/60, 1080l50/60, 1080P24/25/30/50/60                |
| VGA input resolution   | 640x480,800x600,1024x768,1280x1024,1400x1050,                         |
|                        | 1600x1200                                                             |
| DVI input resolution   | 720x480i/p60Hz, 720x576i/p50Hz, 1280x720p50Hz,                        |
|                        | 1280x720p60Hz, 1920x1080i/p50Hz, 1920x1080i/p60Hz                     |
| YPbPr input resolution | 480i, 576i, 480p, 576p, 720p50/60, 1080l50/60                         |
| AV input resolution    | 480i, 576i                                                            |
| Output resolution      | 640×360, 640×480, 720×480, 720×576, 800×600,                          |
|                        | 856×480, 960×540, 1024×576, 1024×768, 1280×720,                       |
|                        | 1280×1024, 1280×960, 1280×800, 1368×768, 1440×900,                    |
|                        | 1600×1200, 1680×1050, 1920×1080, 1920×1200                            |
| Frame Rate             | 25/29.97/30/50/59.94/60fps                                            |
| Audio and video        | UVC (USB video class) and UAC (USB audio class) standard              |
| capture                |                                                                       |
| Supports OS            | Windows 7/8/10, Linux (Kernel version 2.6.38 and                      |
|                        | above), OS X (10.8 and above)                                         |
| Software compatibility | Windows Media Encoder (Windows), Adobe Flash Media                    |
|                        | Live Encoder (Windows, OS X), Real Producer Plus                      |
|                        | (Windows), VLC (Windows, OS X, Linux), QuickTime                      |
|                        | Broadcaster (OS X), QuickTime Player (OS X), Wirecast (Windows, OS X) |

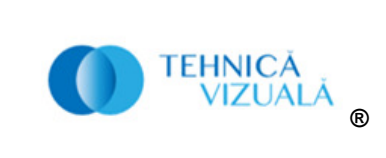

| Mechanical            |                                               |
|-----------------------|-----------------------------------------------|
| Housing               | Metal Enclosure                               |
| Color                 | White                                         |
| Dimensions            | 114mm [W] x 82mm [D] x 22mm [H]               |
| Weight                | 168g                                          |
| Power Consumption     | 3.9W                                          |
| Operating Temperature | $32 - 104^{\circ}$ F / 0 - $40^{\circ}$ C     |
| Storage Temperature   | -4 - 140 $^{\circ}$ F / -20 - 60 $^{\circ}$ C |
| Relative Humidity     | 20 - 90% RH (no condensation)                 |

# **5. Operation Controls and Functions**

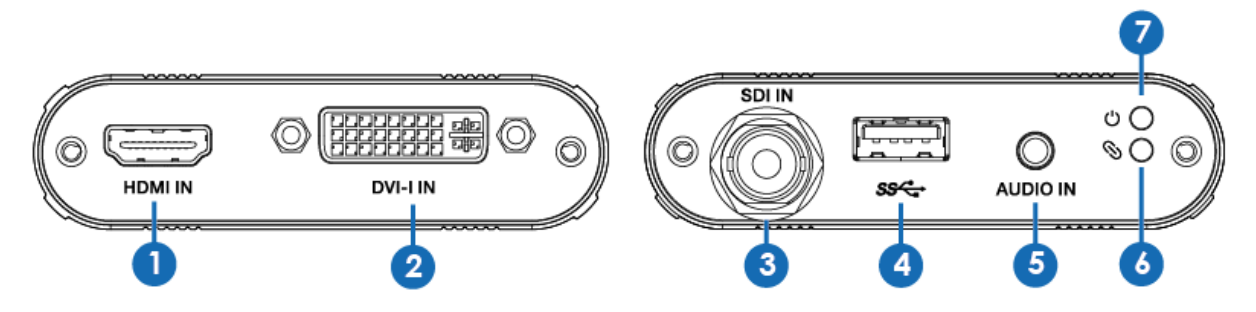

| Number | Name               | Function description                                              |
|--------|--------------------|-------------------------------------------------------------------|
| 1      | HDMI IN            | Connect to the HDMI source device such as a DVD                   |
|        |                    | player or a Set-top Box with a HDMI cable.                        |
| 2      | DVI-I IN           | Connect to the DVI source device such as a DVD                    |
|        |                    | player or a Set-top Box with a DVI-I cable.                       |
|        |                    | (Note: This is a common interface, it can also connect            |
|        |                    | VGA/YPbPr/AV source input through a signal adapter.)              |
| 3      | SDI IN             | Connect to the SDI source device such as a DVD                    |
|        |                    | player or a Set-top Box with a SDI cable.                         |
| 4      | USB3.0 Capture out | USB 3.0 output port, connect to PC or NoteBook.                   |
| 5      | AUDIO IN           | Analog stereo audio input.                                        |
| 6      | Action LED         | This LED will illuminate when the device captures video normally. |
| 7      | Power LED          | This LED will illuminate when the device has been connected to    |
|        |                    | PC's or NoteBook's USB port.                                      |

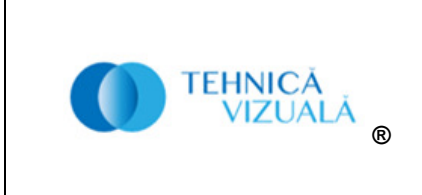

### 6. Software instruction

For example: OBS (Open Broadcaster Software) software, Windows10 system.

1. Install "OBS" application software on the computer.

2. Double click "OBS Studio" shortcut to open the application.

3. Click the "+", you can see a up-down menu and select "Video Capture Device", and then click "OK" button.

| Sources |     | Audio Input Capture<br>Audio Output Capture<br>BrowserSource                     |               | Select Sour ? ×                                     |
|---------|-----|----------------------------------------------------------------------------------|---------------|-----------------------------------------------------|
|         | S   | Color Source<br>Display Capture<br>Game Capture<br>Image                         |               | Create new <u>Video Capture Device</u> Add Existing |
|         | [   | Image Slide Show<br>Media Source<br>Scene<br>Text (GDI+)<br>Video Capture Device |               |                                                     |
| +-* ^~  | → · | Window Capture Deprecated                                                        | $\rightarrow$ | OK Cancel                                           |

4. In the Device option box to select "USB3.0 Capture Video", at the buttom of the box to option for "Use custom audio device", and select "USB3.0 Capture Audio". Then click "OK" button.

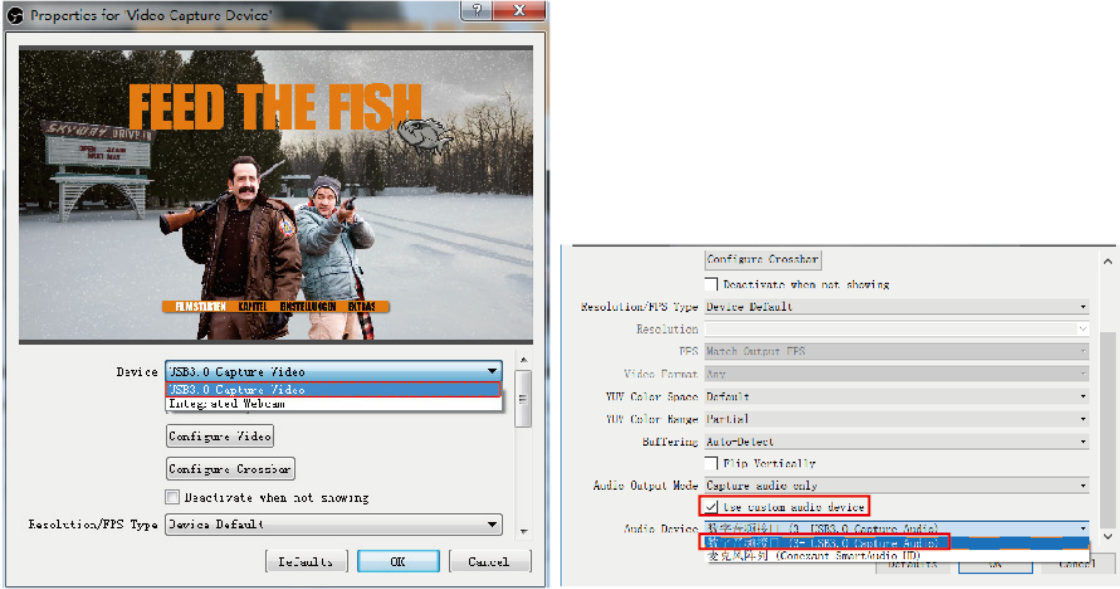

5. In the Setting page, you can select "Audio" option. In the page, you need select "Sample Rate" and the "Mic/Auxiliary Audio Device" to select "USB3.0 Capture Audio". Then click "Apply" button and "OK" button.

| TEHNICĂ<br>VIZUALĂ<br>® |                                                                                                    | <b>24 Evoness SRL</b><br>Str. Ernest Hemingway Nr. 4<br>400617 Cluj-Napoca<br>Romania<br>Tel.: +40 744 539702<br>E-mail: <u>videocapture@tehnicavizuala.</u><br>Website: <u>www.tehnicavizuala.ro</u>                                                                                                    | r <u>o</u>            |
|-------------------------|----------------------------------------------------------------------------------------------------|----------------------------------------------------------------------------------------------------|-----------------------|
|                         | Settings                                                                                                    |                                                                                                    | ? ×                   |
|                         | Ceneral<br>Stream<br>Output<br>Concentration<br>Concentration<br>Concentr | Sample Rate         48khz           Channels         Steree           Desktop Audio Device         Disabled           Desktop Audio Device         Disabled           Mic/Auxiliary Audio Device         Disabled           Mic/Auxiliary Audio Device         Disabled           Mic/Auxiliary Audio Device         Disabled           Mic/Auxiliary Audio Device         Disabled           Mic/Auxiliary Audio Device         Disabled           Video Capture Device         Disabled           Video Capture Device         Disable Push to mute           Push to mite delay [0 ms         Enable Push to mute           Push-to-talk delay [0 ms         Enable Push-to-talk           Nic/Aux         Dable Push-to-talk           Push-to-talk delay [0 ms         Enable Push-to-talk           Push-to-talk delay [0 ms         Enable Push-to-talk | *<br>*<br>*<br>*<br>* |
| Controls                |                                                                                                    |                                                                                                    |                       |
| Start Streaming         |                                                                                                    |                                                                                                    |                       |
| Start Recording         |                                                                                                    |                                                                                                    |                       |
| Studio Mode             |                                                                                                    |                                                                                                    |                       |
| Settings                | < >                                                                                                    |                                                                                                    |                       |
| Exit                    | →                                                                                                    | OK Cancel                                                                                                    | Apply                 |

6. Use your mouse to click the Setting icon, you need select "Advanced Audio Properties" option. In the Advanced Audio Properties page, you need select "Monitor and Output" option. Then click "Close" button.

| Mixer                |         | Scene Transitions Co                              |                                                                                                    |                                           |
|----------------------|---------|---------------------------------------------------|----------------------------------------------------------------------------------------------------|-------------------------------------------|
| Wic/Aux              | -1.9 dB | Fade                                              | S Advanced Audio Properties                                                                                                    | ? ×                                       |
| Video Capture Device | 0, 0 dB | Duration 300ms                                    | Name         Volume (%)         Downnix to Mono         Panning         Sync Offset (ms)         Aud           /ideo Capture Device (100 🗢 🗌 L         Image: Capture Device (100 🗢 Image: Capture Device (100 Image: Capture Device (100 Image                                                                                                    | lio Monitoring                            |
|                      | 7       | ilters<br>Properties<br>Advanced Audio Properties | Mic/Aux 80 C L Monitoro R Monitoro R Monitoro R Kastoro R Kastoro | nd Output<br>ff<br>nd Output<br>nd Output |
|                      |         |                                                   | <                                                                                                    | >                                         |
|                      | ¥       | LIVE: 00:00:                                      | <b>→</b>                                                                                                    | Close                                     |

7. In the Setting page, you can select "Video" option. In the page, you can select "Base Resolution" and "Output Resolution". Then click "Apply" button and "OK" button.

|                 | Settings ?                                                                                                    | ×      |
|-----------------|----------------------------------------------------------------------------------------------------|--------|
| Controls        | Scienced       Taxee (Contract) Resolution       1900r1000         Science       Dutout (Scaled) Resolution       1000.1000         Output       Dutout (Scaled) Resolution       1000.1000         Dutout (Scaled) Resolution       1000.1000         Dutout (Scaled) Resolution       1000.1000 </th <th>&gt;<br/>-</th> | ><br>- |
| Start Streaming | Advance                                                                                                    |        |
| Start Recording |                                                                                                    |        |
| Studio Mode     |                                                                                                    |        |
| Settings        |                                                                                                    |        |
| Exit            | < >                                                                                                    | Apply  |

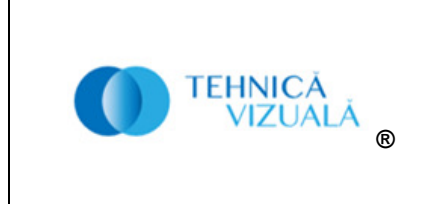

8. Open Setting page, you can select "Output" option. In the page, you can browse recording path for capture video, select the recording quality, select recording format etc. Then click "Apply" button and "OK" button.

| U               |                                                                                                    |                                                    |
|-----------------|----------------------------------------------------------------------------------------------------|----------------------------------------------------|
|                 | Settings                                                                                                    | ? ×                                                |
|                 | General Output Wode Simple                                                                                         | •                                                  |
|                 | Streaming Streaming                                                                                                |                                                    |
|                 | Output Video Bitrate 2500                                                                                          | <b>*</b>                                           |
|                 | Audio Bitrate 160                                                                                                  | •                                                  |
|                 | Video Enable Advanced Encoder Settings                                                                             |                                                    |
|                 | Recording Recording                                                                                                |                                                    |
|                 | Advance Recording Path <u>C:\Users\lenovo\Videos</u>                                                               | Browse                                             |
|                 | Generate File Name without Spa-<br>Recording Quality High Quality, Madium File Size                                | ce .                                               |
| Controls        | Recording Format mp4                                                                                               |                                                    |
|                 | Encoder Software (x264)                                                                                            | *                                                  |
| Start Streaming | Custom Muxer Settings                                                                                              |                                                    |
| Start Recording | Hnable Keplay Buffer                                                                                               |                                                    |
| Studio Mode     | Warning: Recording with a software encoder at a di<br>stream will require extra CPU usage if you stream s<br>time. | Fferent quality than the<br>and record at the same |
| Settings        | Karning: Recordings saved to MP4 will be anrecover.                                                                | able if the file cannot 🗸                          |
| Exit            |                                                                                                    | . Cancel Apply                                     |

9. When you have finished all settings, you need click the "Start Recording" button to starting video capture. If it has finished, click this button again to stop video capture.

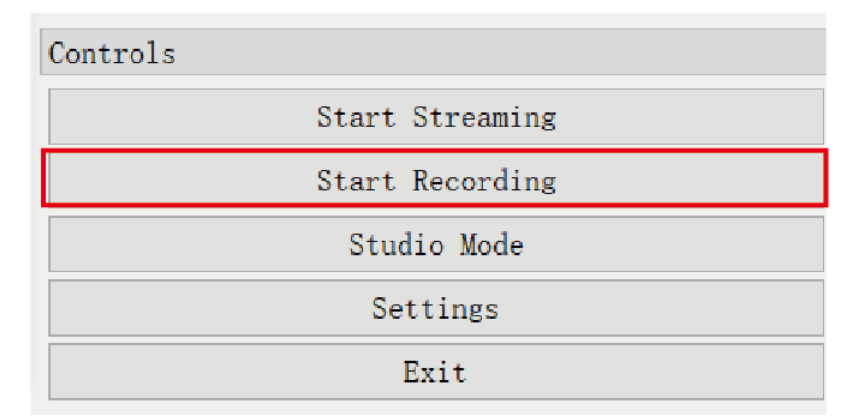

10. When the video capture is over, you can click the "Exit" button to close the software.

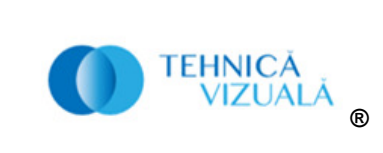

| Controls |                 |
|----------|-----------------|
|          | Start Streaming |
|          | Start Recording |
|          | Studio Mode     |
|          | Settings        |
|          | Exit            |

Attention: The all instruction of the software is only about video capture settings at the above content. You can brower other related settings function.

# 7. Device source logic

① Insert Interface Logic: The video capture will display the last insert interface signal.

② Pull out Interface Logic: When pull out current interface signal, the signal displays priority order about SDI->HDMI->DVI->VGA(YPBPR/AV).

③ Power on/off Logic: Before power off, displaying the last dispaly signal. After power off, if the signal has pulled out, the signal displays priority order about SDI->HDMI->DVI->VGA(YPBPR/AV).

④ Sound logic: When the HDIM/SDI is input source, the sound is built-in audio. When the DVI/VGA (YPbPr, AV) is input source, the sound is from external analog stereo audio input.

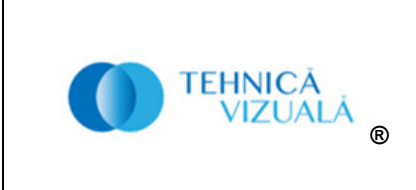

# 8. Application Example

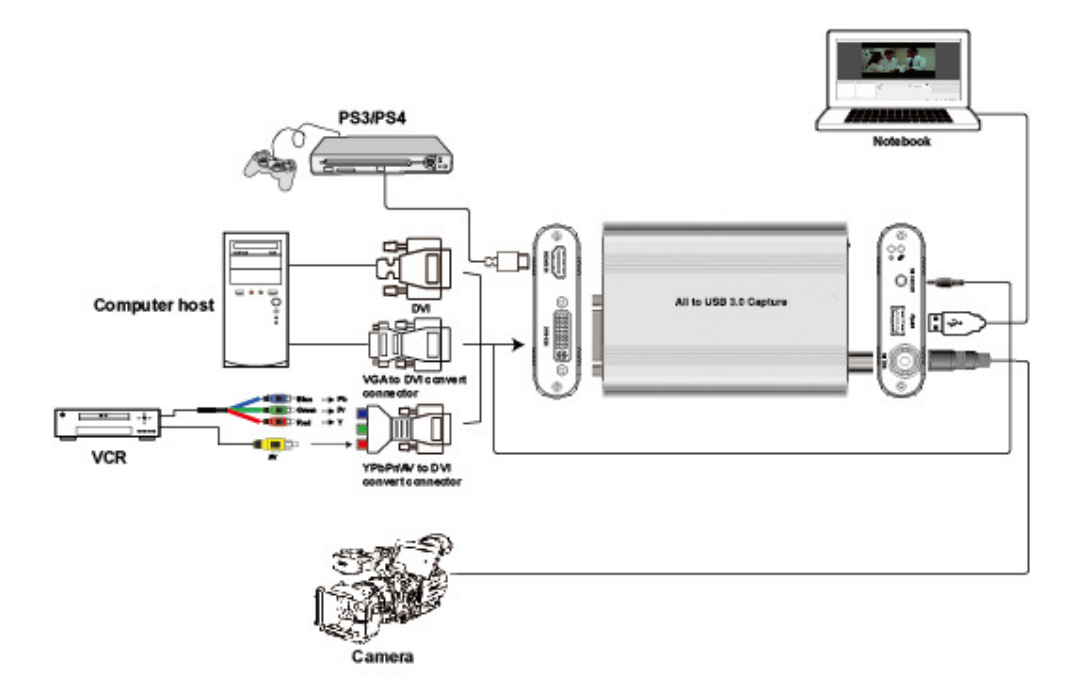